# PIMS Collaboration Review PDF Mark-up

19Mar2020

#### •Email Notification for **REVIEW** sent by PIMS

#### 🗣 Reply 🛱 Reply All 🕒 Forward र 🛱 IM Thu 8/29/2019 2:09 PM no-reply@notification.engsoftsolutions.com Ν Document Id: Test - Test is now in the status: Collaboration Review EXTERNAL EMAIL - Use caution with any links or file attachments. Project: Document: Test - Test Location /4.0 Equipment (Vendor) Documentation/Belimed - Autoclaves/Autoclave Submittals Systems: Steam Sterilizers -This is a system E-mail from PIMS. You have been added to the Reviewer List for the PIMS Document listed in the subject of this email. Please do not reply to this email. PIMS can be accessed at: click" <u>Test</u> or, copy/paste start copy here https://www.engsoftsolutions.com/notificationlogin.asp?QS=nr2okUhtj1Ee2d49+ruWxsCg/Okpc723dCCeNLnyOBo=ESS end copy here

into the URL address bar of your internet browser.

For further information please contact 8/29/2019 2:08:27 PM

#### •Quick Review shows documents for REVIEW

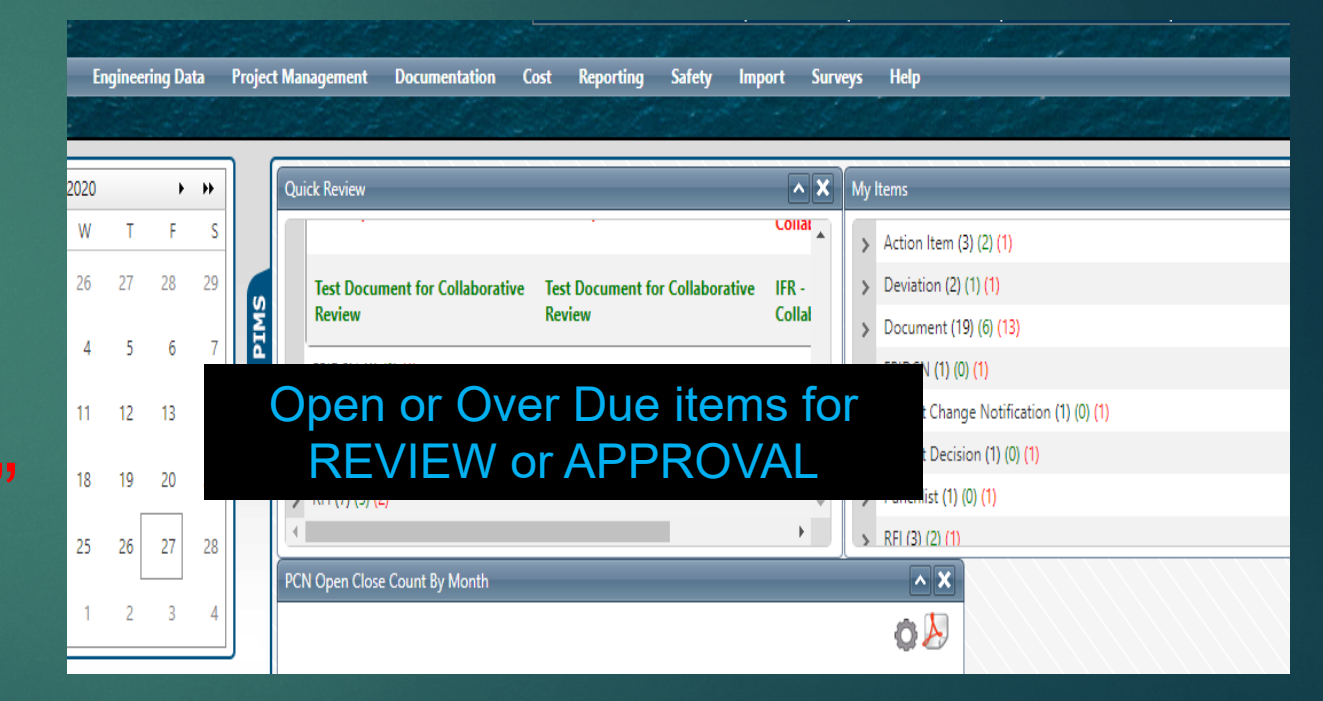

#### **PIMS Collaboration Review**

| PIMS                                                                        |                                                                                                    |                                                                                           | Jake Gowin (PIMS Admin)          | 🛉 Favorites 🛔  | 💁 My Project Team | 🔀 Big Pharma Project     | PIMS.N |
|-----------------------------------------------------------------------------|----------------------------------------------------------------------------------------------------|-------------------------------------------------------------------------------------------|----------------------------------|----------------|-------------------|--------------------------|--------|
| My PIMS Administration Engineering<br>Your Location: X My PIMS X Document D | ) Data Project Management<br>Petail                                                                    | Documentation Cost                                                                        | Reporting Safety                 | Import Surveys | s Help            |                          |        |
| <ul> <li>O O O O O O O O O O O O O O O O O O O</li></ul>                    | Document Id Test Document<br>Status IFR - Collaborative <del>(Esti</del><br>Status Work Flow: Document | t for Collaborative Review<br><del>mated Due Date: 03 Apr 2020</del><br>t Review/Approval | <del>)</del> Due By: 03-Apr-2020 |                |                   | *                        |        |
| Status<br>History                                                           | Type Document Status - Select Status -                                                                 | •                                                                                         |                                  |                |                   |                          |        |
| Attachments Action Items                                                    | User - Select User -                                                                                   | Last Notified                                                                             | Action Date                      | Current Revie  | Action Taken      | EVIEW"<br>Review Comment |        |
| Comments Custom Fields                                                      | Gowin, Jake                                                                                            | 27-Mar-2020<br>27-Mar-2020                                                                |                                  | Review         |                   | Other                    |        |
| FPIDCN Items                                                                | 🔀 🖂 Anderson, Anders                                                                                   | 27-Mar-2020                                                                               |                                  | Θ              | <b>←</b> R        | Reviewers                |        |

### **PDF Mark-up in PIMS**

| Document Id VDR 105 Submittals<br>Status Issued (Estimated Due Date: 23-Mar-2020)                      | <u>-</u>                                     | £                                             |
|----------------------------------------------------------------------------------------------------|----------------------------------------------|-----------------------------------------------|
| Status Work Flow: Submittal Workflow                                                                   | - test to the test                           |                                               |
| Type       Submittal, Vendor         Status       - Select Status -         User       - Select User - |                                              |                                               |
| User Last Notified Action Date                                                                         | Current Reviewer Action Taken Review Comment |                                               |
| 🔀 🖂 Gowin, Jake 16-Mar-2020                                                                            | 0                                            |                                               |
| Review Comment                                                                                         |                                              |                                               |
|                                                                                                    | 🖺 Did Not                                    | Review Reviewed - Comments Reviewed Ø Release |
| Attachments                                                                                            |                                              |                                               |
| Primary File Name                                                                                      | Edit In Browser                              | 2                                             |
| B89C.SPAN.SUB.0023.REV.01_TC-Bolts_Resubmit_VS-1166_AAN (1).pdf                                        | 🔲 Edit 🔙                                     |                                               |
| Hutchinson, Neil 16-Mar-2020                                                                           |                                              |                                               |

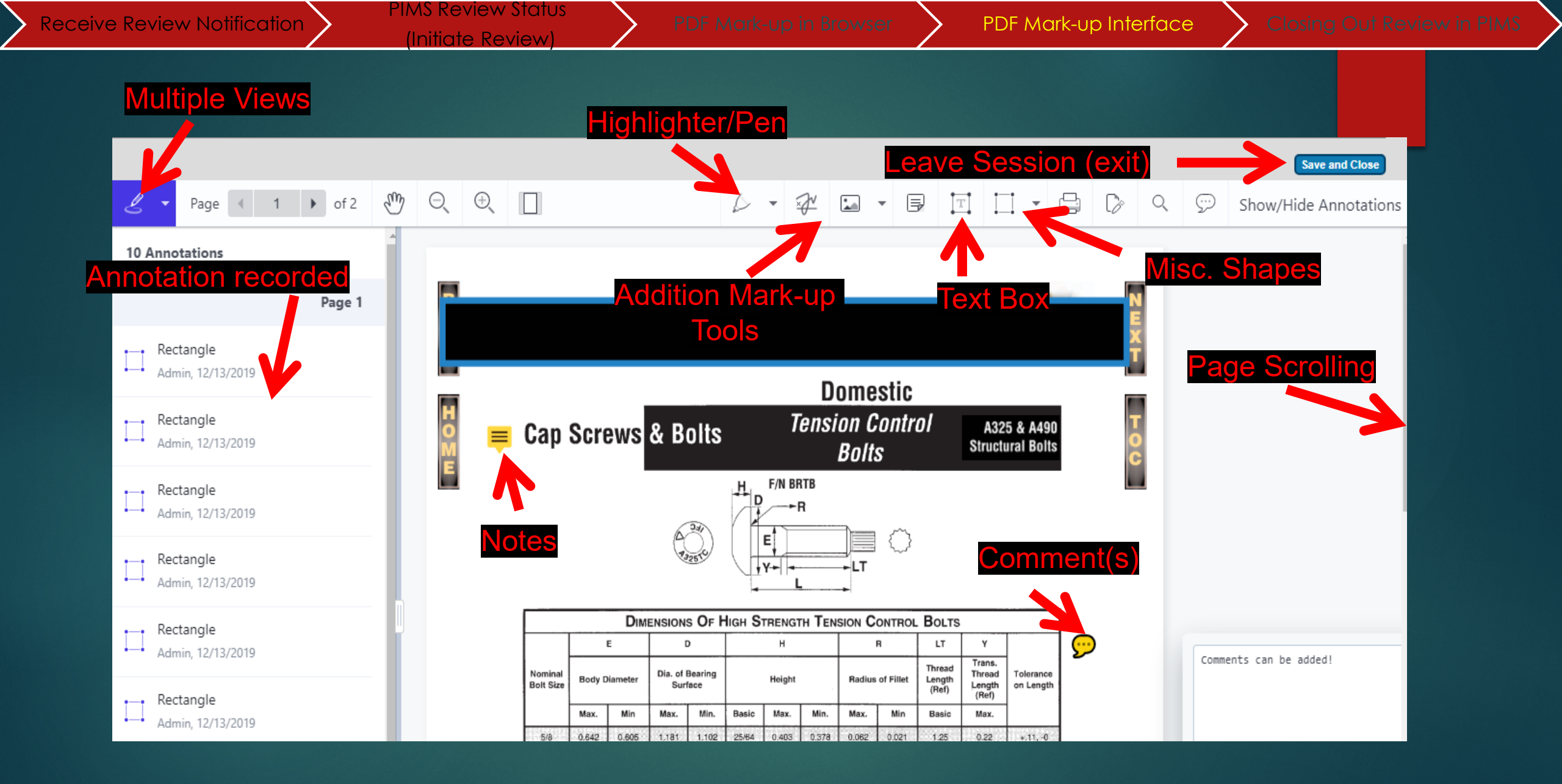

Ł

# **Review Closeout**

Document Id VDR 105 Submittals Status Issued (Estimated Due Date: 23-Mar-2020)

Status Work Flow: Submittal Workflow

| Type<br>Status<br>User | Submittal, Vendor<br>- Select Status -<br>- Select User -<br>User | ▼ (b)<br>▼ (b)<br>Last Notified   | Action Date                    | Current Reviewer                    | Action Taken                           | MA mment nent | sin online comme    | nts in<br>assion                     | ints not will |
|------------------------|-------------------------------------------------------------------|-----------------------------------|--------------------------------|-------------------------------------|----------------------------------------|---------------|---------------------|--------------------------------------|---------------|
| 8                      | 🦂 Gowin, Jake                                                     | 16-Mar-2020                       |                                | Θ                                   | Cume                                   | Court S       | Nontin              | comp.                                | (et           |
| Revi                   | iew Comment<br>*Commen<br>F                                       | nts recorded dir<br>PIMS History* | ectly in                       |                                     |                                        | Step 2        | Reviewed - Comments | Reviewed                             | Ø Release     |
| Atta<br>Prim           | achments<br>Iary File Name<br>B89C.SPAN.SUB.0023.RE               | After                             | Step 1 one this<br>comments ma | icon should be<br>de. If not repeat | visible when<br>Step 1 Edit In Browser |               |                     | Step <sup>2</sup><br>Click<br>Refres | l<br>h        |

## Questions?

Please contact your onsite PIMS Coordinator

Dr

support@engsoftsolutions.com